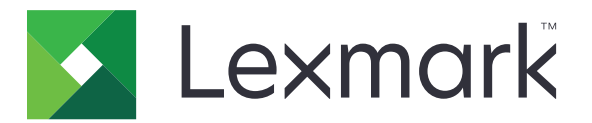

# Deleži naprave

Različica 5.4

Priročnik za skrbnike

Junij 2021

www.lexmark.com

# Vsebina

| Zgodovina sprememb                                                      | 4  |
|-------------------------------------------------------------------------|----|
| Pregled                                                                 |    |
| Kontrolni seznam za pripravljenost na uvedbo                            | 6  |
| Konfiguriranje nastavitev tiskalnika                                    | 7  |
| Dostopanje do vdelanega spletnega strežnika                             | 7  |
| Zaščita dostopa do programa in funkcij tiskalnika                       | 7  |
| Omejitev javnega dostopa do programa                                    | 7  |
| Dovoli uporabnikom dostop do programa in funkcij tiskalnika             | 7  |
| Konfiguriranje programa                                                 | 9  |
| Konfiguriranje ponastavitve podatkov o uporabi                          | 9  |
| Konfiguriranje poročil                                                  | 10 |
| Prilagajanje obvestil programa                                          | 11 |
| Konfiguriranje nastavitev programa                                      |    |
| Konfiguriranje privzetih nastavitev računa                              | 12 |
| Konfiguriranje kode oddelka                                             | 12 |
| Uvažanje in izvažanje globalnih nastavitev                              |    |
| Prilagajanje konfiguracije poročila                                     | 14 |
| Prilagajanje ikone programa                                             | 14 |
| Upravljanje kvot                                                        | 15 |
| Upravljanje kvot posameznih uporabnikov                                 |    |
| Upravljanje posameznih uporabnikov z imenikom                           |    |
|                                                                         | 17 |
| Uporaba programa                                                        | 18 |
| Ogled kvot                                                              |    |
| Ustvarjanje poročil                                                     |    |
| Izvažanje podatkov o uporabi                                            |    |
| Tiskanje in pošiljanje podatkov o uporabi po e-pošti                    | 19 |
| Odpravljanje težav                                                      | 20 |
| Napaka programa                                                         | 20 |
| Za uporabnika ni mogoče najti podatkov o uporabi                        | 20 |
| Pri uporabi računa za omrežno prijavo ni mogoče najti uporabniške kvote | 21 |

| Kazalo                                                                   | 27 |
|--------------------------------------------------------------------------|----|
| Obvestila                                                                | 26 |
| Uporabniški račun obstaja tudi potem, ko je izbrisan iz lokalnih računov | 25 |
| Skrbnik ne prejema obvestil o kvotah                                     | 24 |
| Uporabnik ne prejema obvestil o kvotah                                   | 24 |
| Uporabnik ne more pošiljati faksov                                       | 23 |
| Uporabnik ne more skenirati                                              | 22 |
| Uporabnik ne more tiskati                                                | 22 |
| Uporabnik ne more kopirati                                               | 21 |
| Podatki o uporabi se ne posodabljajo                                     | 21 |

# Zgodovina sprememb

# Junij 2021

• Posodobljene informacije o prilagajanju konfiguracije poročila.

## November 2020

• Prvotna izdaja dokumenta.

# Avgust 2017

• Posodobljene informacije o nastavitvah programa.

# Julij 2016

- Dodane informacije o upravljanju uporabnikov z imenikom v nadzorni plošči tiskalnika.
- Dodana podpora za hrvaščino, romunščino, srbščino, slovaščino in slovenščino.

## Januar 2016

• Prvotna izdaja dokumenta za večnamenske izdelke z zaslonom na dotik v slogu tabličnih računalnikov.

# Pregled

Uporabite program za določitev kvot za tiskanje, skeniranje, kopiranje in pošiljanje faksov.

S programom lahko:

- sledite uporabi barvnega ali črno-belega tiskanja posameznega uporabnika;
- opredelite in uveljavite kvote;
- določenim uporabnikom omogočite preseganje kvot;
- prikažete s kvotami povezana opozorila na zaslonu ali po e-pošti;
- ustvarite poročila o uporabi;
- redno ponastavljate kvote.

V tem dokumentu so navodila za konfiguracijo in uporabo programa ter odpravljanje težav z njim.

# Kontrolni seznam za pripravljenost na uvedbo

Zagotovite naslednje:

- □ Vdelana rešitev Document Accounting (eDAS) ni nameščena. Če sta v tiskalniku nameščena tako program eDAS kot program z deleži naprave, lahko programa prenehata pravilno delovati.
  - 1 Odprite spletni brskalnik in vnesite naslov IP tiskalnika.

**Opomba:** Naslov IP si oglejte na začetnem zaslonu tiskalnika.

- 2 V vdelanem spletnem strežniku kliknite možnost Programi.
- 3 Na seznamu izberite program, nato pa kliknite možnost Odstrani.
- Javni način prijave je konfiguriran za ustvarjanje računa storitve.
  - 1 V vdelanem spletnem strežniku kliknite Nastavitve > Varnost > Načini prijave.
  - 2 V razdelku Javno kliknite Upravljanje dovoljenj.
  - 3 Razširite možnost Dostop do funkcije in izberite možnost Spremeni imenik.
  - 4 Razširite možnost Skrbniški meniji in izberite možnost Meni Varnost.
  - 5 Kliknite Shrani.

**Opomba:** *DQAdmin* je statični račun storitve s skrbniškimi pravicami, ki ga program uporablja za klice spletne storitve. Za preprečitev napak pri sinhronizaciji ne izbrišite tega računa in ne spremenite gesla.

□ V tiskalniku je nameščen trdi disk tiskalnika.

Gonilnik tiskalnika, ki je nameščen v računalniku, podpira funkcijo Obračunavanje opravil. Funkcija Obračunavanje opravil pomaga pri sledenju uporabnikovih opravil tiskanja. Za več informacij si oglejte *Pomoč za gonilnik tiskalnika*.

**Opomba:** Če gonilnik tiskalnika ne podpira funkcije Obračunavanje opravil, prenesite univerzalni gonilnik tiskalnika Lexmark<sup>™</sup> za operacijski sistem Windows® ali gonilnik tiskalnika za računalnike Macintosh na spletnem mestu <u>www.lexmark.com</u>.

# Konfiguriranje nastavitev tiskalnika

Za konfiguracijo nastavitev tiskalnika boste morda potrebovali skrbniške pravice.

# Dostopanje do vdelanega spletnega strežnika

- **1** Pridobite naslov IP tiskalnika. Storite nekaj od naslednjega:
  - Naslov IP si oglejte na začetnem zaslonu tiskalnika.
  - Na začetnem zaslonu tiskalnika se dotaknite možnosti Nastavitve > Omrežje/vrata > Pregled omrežja.
- 2 Odprite spletni brskalnik in vnesite naslov IP tiskalnika.

# Zaščita dostopa do programa in funkcij tiskalnika

# Omejitev javnega dostopa do programa

- 1 V vdelanem spletnem strežniku kliknite Nastavitve > Varnost > Načini prijave.
- 2 V razdelku Javno kliknite Upravljanje dovoljenj.
- 3 Razširite seznam Programi in počistite možnost Deleži naprave.
- 4 Kliknite Shrani.

# Dovoli uporabnikom dostop do programa in funkcij tiskalnika

- 1 V vdelanem spletnem strežniku kliknite Nastavitve > Varnost > Načini prijave.
- 2 Storite nekaj od naslednjega:
  - V razdelku Lokalni računi kliknite Upravljanje skupin/dovoljenj.
  - V razdelku Omrežni računi kliknite Upravljanje skupin/dovoljenj poleg načina prijave.
  - V razdelku dodatni načini prijave kliknite Upravljanje dovoljenj poleg modula za preverjanje pristnosti.
- **3** Kliknite skupino uporabnikov, ki potrebuje dostop do programa in funkcij tiskalnika.

#### Opombe:

- Za konfiguracijo privzetih uporabniških dovoljenj kliknite Vsi uporabniki.
- Za konfiguracijo skrbniškega dovoljenja kliknite **Skrbnik**. Ta skupina je na voljo samo za lokalne račune.
- 4 Razširite seznam Programi in izberite Deleži naprave.
- 5 Razširite možnost Dostop do funkcije in izberite naslednje možnosti:
  - Tiskanje s pogona Flash
  - Barvno tiskanje s pogona Flash
  - Skeniranje s pogona Flash

- Funkcija kopiranja
- Kopiranje barvnih dokumentov
- E-poštna funkcija
- Funkcija faksa
- Funkcija vrat FTP
- Črno-belo tiskanje
- Barvno tiskanje

Opomba: Izberete lahko več funkcij.

6 Kliknite Shrani.

# Konfiguriranje programa

Za konfiguracijo programa boste morda potrebovali skrbniške pravice.

# Konfiguriranje ponastavitve podatkov o uporabi

Nastavite, kdaj se ponastavijo kvote uporabnikov.

1 V vdelanem spletnem strežniku se pomaknite na stran za konfiguracijo programa:

#### Programi > Deleži naprave > Konfiguriraj

- 2 V razdelku Ponastavitev podatkov o uporabi v meniju "Pogostost ponastavljanja podatkov o uporabi" izberite, kako pogosto se kvote ponastavijo na nič.
  - Brez
  - Letno ponastavite kvote prvi dan meseca, ki je nastavljen v razdelku "Začetek poslovnega leta".
  - Četrtletno ponastavite kvote prvi dan trimesečnega obdobja, ki se začne z mesecem, ki je nastavljen v meniju "Začetek poslovnega leta".
  - Mesečno ponastavite kvote prvi dan vsakega meseca.
  - Vsaka dva tedna ponastavite kvote prvi in petnajsti dan vsakega meseca.
  - Tedensko ponastavite kvote vsak ponedeljek.
- 3 Če izberete možnost Letno ali Četrtletno, v meniju "Začetek poslovnega leta" izberite mesec začetka ponastavljanja kvot.
- 4 V meniju "Čas " izberite, kdaj se kvote ponastavijo na nič. Uporabite 24-urni zapis časa.

Opomba: Če želite takoj ponastaviti vse kvote, izberite možnost Ponastavi vse podatke o uporabi.

5 Kliknite Uporabi.

**Opomba:** Nastavitve ponastavitve podatkov o uporabi lahko konfigurirate tudi na nadzorni plošči tiskalnika. Prijavite se kot skrbnik.

# Vzorčna konfiguracija

S to konfiguracijo ponastavite kvote uporabnikov vsako četrtletje opolnoči, pri čemer se računovodsko obdobje začne januarja. Kvote uporabnikov se ponastavijo ob naslednjih datumih in časih:

- 31. marca opolnoči,
- 30. junija opolnoči,
- 30. septembra opolnoči,
- 31. decembra opolnoči.

**Opomba:** Ta vzorčna konfiguracija se opravi v vdelanem spletnem strežniku. To konfiguracijo lahko uporabite tudi pri konfiguraciji v tiskalniku.

- 1 V meniju Pogostost ponastavljanja podatkov o uporabi izberite možnost Četrtletno.
- 2 V meniju "Začetek poslovnega leta" izberite možnost Januar.

- 3 V polje "Čas" vnesite 00:00.
- 4 Kliknite Uporabi.

# Konfiguriranje poročil

1 V vdelanem spletnem strežniku se pomaknite na stran za konfiguracijo programa:

### Programi > Deleži naprave > Konfiguriraj

- 2 V razdelku Konfiguracija poročil v meniju Pogostost poročil izberite, kako pogosto naj se pošiljajo poročila.
  - Brez
  - Letno poročila so poslana enkrat na leto.
  - Četrtletno poročila so poslana vsako četrtletje.
  - Mesečno poročila so poslana prvega dne v vsakem mesecu.
  - Vsaka dva tedna poročila so poslana 1. in 15. dne v vsakem mesecu.
  - Tedensko poročila so poslana vsak ponedeljek.
  - Dnevno- poročila so poslana vsakih 24 ur.
- 3 Če izberete Letno ali Četrtletno, potem v meniju Začetek poslovnega leta izberite mesec, v katerem naj se pošljejo poročila.
- **4** V meniju Čas določite, kdaj naj se pošljejo poročila. Uporabite 24-urni zapis časa.
- 5 Konfigurirajte več nastavitev.
  - Vrsta poročila vrsta poročila, ki ga želite ustvariti in poslati.
  - Oblika zapisa datoteke oblika zapisa datotek poročil.
  - Dodajanje časovnega žiga datoteki se dodata datum in čas.
  - Cilj poročil izberite, kam naj se pošljejo poročila.
  - **E-poštni naslov** e-poštni naslov skrbnika, ki prejme poročila. Več e-poštnih naslovov ločite z vejicami.
  - Nastavitve omrežne mape konfigurirajte omrežne nastavitve mape v skupni rabi, v katero naj se pošljejo poročila.
    - Naslov omrežne mape omrežni naslov cilja mape.
    - Domena domena omrežja, ki se uporablja za vzpostavitev povezave z mapo v skupni rabi.
    - Uporabnik
    - Geslo
- 6 Če želite takoj poslati poročila, izberite **Pošlji poročilo**.
- 7 Kliknite Uporabi.

# Vzorčna konfiguracija

Pri tej konfiguraciji se poročila o trenutni uporabi in uporabi v oddelku vsak mesec pošljejo v mapo v skupni rabi v obliki CSV. Poročila za januar se na primer prejmejo prvi dan februarja.

- 1 V meniju Začetek poslovnega leta izberite Januar.
- 2 V meniju Pogostost poročil izberite Mesečno.

- 3 V polje Čas vnesite 01:00.
- 4 V meniju Vrsta poročila izberite Oboje.
- 5 V meniju Oblika zapisa datoteke izberite CSV.
- 6 V meniju Cilj poročil izberite možnost Omrežna mapa.
- 7 V razdelku Nastavitve omrežne mape naredite naslednje:
  - **a** V polje Naslov omrežne mape vnesite naslov mape v skupni rabi v obliki zapisa \\*ime\_streznika* \*mapa\_v\_skupni\_rabi*\.
  - **b** V polje Domena vnesite ime domene.
  - **c** V polje Uporabnik vnesite uporabniško ime skrbnika.
  - d V polje Geslo vnesite skrbniško geslo.
- 8 Kliknite Uporabi.

# Prilagajanje obvestil programa

1 V vdelanem spletnem strežniku se pomaknite na stran za konfiguracijo programa:

#### Programi > Deleži naprave > Konfiguriraj

- 2 Nastavitve konfigurirajte v razdelku Sporočila.
  - Prikaži opozorilo, ko izberite, kdaj se prikaže opozorilo na zaslonu tiskalnika.
  - Kvota bo kmalu presežena, ko izberite odstotek razpoložljive kvote, pri kateri se prikaže obvestilo, da bo kvota kmalu presežena.
  - Sporočilo o skoraj preseženi kvoti vnesite sporočilo, ki se prikaže, ko je uporabnik tik pred tem, da doseže kvoto.
  - Sporočilo o doseženi kvoti vnesite sporočilo, ki se prikaže, ko uporabnik doseže kvoto.
  - Sporočilo o preseženi kvoti vnesite sporočilo, ki se prikaže, ko uporabnik preseže kvoto.
- 3 Kliknite Uporabi.

**Opomba:** Obvestila programa lahko konfigurirate tudi na nadzorni plošči tiskalnika. Prijavite se kot skrbnik.

# Konfiguriranje nastavitev programa

1 V vdelanem spletnem strežniku se pomaknite na stran za konfiguracijo programa:

#### Programi > Deleži naprave > Konfiguriraj

- 2 Nastavitve konfigurirajte v razdelku Nastavitve programa.
  - E-poštno obvestilo vnesite e-poštni naslov, povezan s skrbniškim računom. Vsa obvestila, prejeta
    po ponastavitvi podatkov o uporabi ali ko se bliža ponastavitev podatkov o uporabi ali ko so presežene
    kvote, bodo poslana v to e-pošto. Več e-poštnih naslovov ločite z vejicami.

Opomba: skrbnik bo prejel obvestila o kvoti, če izpolnite to polje.

• **Omeji tiskanje brez preverjanja pristnosti** – ne dovolite iskanja brez preverjanja pristnosti. Zahtevajte, da uporabnik vnese poverilnice pred tiskanjem.

**Opomba:** Če uporabljate vdelane ali gostiteljske programe, ki tiskajo prek FTP-ja ali vrat 9100, to možnost počistite.

- **Uporaba črno-belega tiskanja v računu** sledite črno-belemu tiskanju, kopiranju, skeniranju in pošiljanju faksov po uporabnikih.
- **Uporaba barvnega tiskanja v računu** sledite barvnemu tiskanju, kopiranju, skeniranju in pošiljanju faksov po uporabnikih.
- Dovoli uporabniku, da natisne poročilo o uporabi omogočite uporabnikom tiskanje poročila o uporabi.
- Dovoli uporabniku, da poročilo o uporabi pošlje po e-pošti omogočite uporabnikom pošiljanje poročila o uporabi po e-pošti.
- 3 Če želite takoj uporabiti privzete nastavitve računa za vse uporabnike, izberite **Privzete vrednosti računa** uporabi za vse uporabnike.
- 4 Kliknite Uporabi.

**Opomba:** Nastavitve programa lahko konfigurirate tudi na nadzorni plošči tiskalnika. Prijavite se kot skrbnik.

# Konfiguriranje privzetih nastavitev računa

1 V vdelanem spletnem strežniku se pomaknite na stran za konfiguracijo programa:

#### Programi > Deleži naprave > Konfiguriraj

- 2 V razdelku Privzete nastavitve računa konfigurirajte nastavitve za vsako funkcijo tiskalnika.
  - Kvota dovoljeno število strani za tiskanje, kopiranje, skeniranje ali pošiljanje faksov.
  - Prekoračitev dovoljeno število strani, ki lahko presegajo kvoto.

**Opomba:** Dodelite ustrezno vrednost za prekoračitev, da opravila tiskanja, skeniranja ali pošiljanja faksov ne ostanejo nedokončana.

- **Dvojno štetje za velike velikosti papirja** štejte strani, ki so večje od 216 x 356 mm (8,5 x 14 palcev), kot dve strani.
- Uveljavljanje ukrep, ki se izvede, ko je kvota presežena.
  - Obvesti obvestite uporabnike, ko so dosežene kvote. Uporabniki lahko še vedno uporabljajo funkcijo, čeprav je kvota presežena.
  - Uveljavi obvestite uporabnike in onemogočite funkcijo, ko so dosežene kvote.

**Opomba:** En natis pri opravilu obojestranskega tiskanja program šteje kot dve strani. Če je na primer v kvoti le še pet strani, se pri obojestranskem tiskanju dokumenta, ki obsega pet strani, natisnejo le prve štiri strani.

- Brez prezrite kvote pri funkciji.
- 3 Kliknite Uporabi.

**Opomba:** Privzete nastavitve računa lahko konfigurirate tudi na nadzorni plošči tiskalnika. Prijavite se kot skrbnik.

# Konfiguriranje kode oddelka

Uporabite kode oddelka za dodatno sledenje ali potrjevanje.

**Opomba:** Prepričajte se, da je razdelek Obračunavanje opravil ustrezno konfiguriran v gonilniku tiskalnika. Za več informacij si oglejte *Pomoč za gonilnik tiskalnika*.

1 V vdelanem spletnem strežniku se pomaknite na stran za konfiguracijo programa:

#### Programi > Deleži naprave > Konfiguriraj

- 2 Nastavitve konfigurirajte v razdelku Koda oddelka.
  - Prikažem poziv za kodo oddelka uporabnikom pošljite poziv za kodo oddelka, s katerim so povezani, ko želijo poslati opravilo tiskanja.
  - Ali želite skriti vnašanje kode (v slogu PIN-a) skrijte kodo oddelka, ko jo vnesete z nadzorne plošče tiskalnika.
  - Ali želite potrditi kodo oddelka potrdite kodo oddelka, ki je navedena na seznamu sprejetih kod. Kode, ki niso navedene na seznamu, niso sprejete, uporabniki pa ne more izvajati opravil tiskanja.

**Opomba:** Če to možnost izbrišete, bodo sprejete vse kode oddelka.

- Besedilo poziva oddelku sporočilo po meri, ki se uporabi v pozivu za kodo oddelka.
- **Datoteka s seznamom oddelkov** naložite seznam sprejetih kod oddelka. Primer besedilne datoteke s seznamom oddelkov:

```
#departments
XYZ1
XYZ12
XYZ 123
```

pri čemer je **#departments** glava, **XYZ1**, **XYZ12** in **XYZ 123** pa so kode oddelkov. Prepričajte se, da vaša besedilna datoteka vsebuje glavo **#departments**.

3 Kliknite Uporabi.

# Uvažanje in izvažanje globalnih nastavitev

Z datoteko z izvoženimi globalnimi nastavitvami kopirajte globalne nastavitve v druge tiskalnike z nameščenim programom. Trenutne globalne nastavitve lahko spremenite z uvozom posodobljene datoteke z globalnimi nastavitvami.

Datoteka z globalnimi nastavitvami zajema naslednje:

- privzete nastavitve kvot za uporabnike brez profila po meri;
- sporočila z obvestili po meri;
- skrbniški e-poštni naslov.

Opomba: Na strani za konfiguracijo programa ne uporabljate možnosti uvoza in izvoza.

- 1 V vdelanem spletnem strežniku kliknite možnost **Programi** > > **Deleži naprave**.
- 2 V razdelku "Datoteka z globalnimi nastavitvami" uvozite ali izvozite datoteko.

# Prilagajanje konfiguracije poročila

Deleži naprave zdaj podpirajo število strani za vse velikosti papirja, ki se štejejo ločeno ali skupaj v enem samem poročilu. Vsako število strani označuje stroškovno mesto uporabnika.

### Opombe:

- Privzeto program ustvari poročilo s številom strani vseh združenih velikosti papirja.
- Ustvarjena poročila so odvisna od izbranih kombinacij nastavitev.
- 1 V vdelanem spletnem strežniku se pomaknite na stran za konfiguracijo programa:

### Programi > Zaženi programe > Deleži naprave

- 2 Če želite prilagoditi poročila, v razdelku Konfiguracija poročil storite nekaj od naslednjega:
  - a Vsebina izberite Uporaba ali Delež, odvisno od vsebine.

Opomba: Privzeto sta izbrani obe možnosti.

**b** Barvno – izberite Črno-belo ali Barvno tiskanje.

Opomba: Privzeto sta izbrani obe možnosti.

c Vrsta opravila – izberite vrsto opravila.

Opomba: Privzeto so izbrane vse možnosti.

d Velikosti papirja – izberite določene velikosti papirja.

Opombe:

- Privzeto je izbrana možnost Vse (kombinirano).
- Prikaže se samo velikost papirja, ki jo podpira tiskalnik.

# Prilagajanje ikone programa

**1** V vdelanem spletnem strežniku se pomaknite na stran za konfiguracijo programa:

### Programi > Deleži naprave > Konfiguriraj

2 Določite besedilo in sliko, ki ju želite prikazati na začetnem zaslonu.

Opomba: Za dodatne informacije premaknite miško nad element in si oglejte pomoč.

3 Kliknite Uporabi.

# Upravljanje kvot

## Upravljanje kvot posameznih uporabnikov

**Opomba:** Posamezne uporabnike lahko upravljate tudi v imeniku. Za več informacij si oglejte razdelek "Upravljanje posameznih uporabnikov z imenikom" na 15. strani.

1 V vdelanem spletnem strežniku se pomaknite na stran za konfiguracijo programa:

### Programi > Deleži naprave > Konfiguriraj

2 V razdelku Uporabniški računi dodajte, uredite ali izbrišite uporabnika.

Opomba: Pri dodajanju uporabnika uporabite enoličen ID.

- 3 Po potrebi konfigurirajte nastavitve uporabniških kvot.
  - Kvota dovoljeno število strani za tiskanje, kopiranje, skeniranje ali pošiljanje faksov.
  - Prekoračitev dovoljeno število strani, ki lahko presegajo kvoto.

**Opomba:** Dodelite ustrezno vrednost za prekoračitev, da opravila tiskanja, skeniranja ali pošiljanja faksov ne ostanejo nedokončana.

- **Dvojno štetje za velike velikosti papirja** štejte strani, ki so večje od 216 x 356 mm (8,5 x 14 palcev), kot dve strani.
- Uveljavljanje ukrep, ki se izvede, ko je kvota presežena.
  - Obvesti obvestite uporabnike, ko so dosežene kvote. Uporabniki lahko še vedno uporabljajo funkcijo, čeprav je kvota presežena.
  - Uveljavi obvestite uporabnike in onemogočite funkcijo, ko so dosežene kvote.

**Opomba:** En natis pri opravilu obojestranskega tiskanja program šteje kot dve strani. Če je na primer v kvoti le še pet strani, se pri obojestranskem tiskanju dokumenta, ki obsega pet strani, natisnejo le prve štiri strani.

- Brez prezrite kvote pri funkciji.
- 4 Po potrebi izberite Nastavi kot skrbnik, s čimer uporabniški račun spremenite v skrbniški račun.
- 5 Kliknite Uporabi.

Opomba: Kvote uporabnikov lahko upravljate tudi v nadzorni plošči tiskalnika. Prijavite se kot skrbnik. Če

želite urediti ali izbrisati kvote uporabnika, kliknite možnost 🕴 poleg uporabnika.

# Upravljanje posameznih uporabnikov z imenikom

#### lz vdelanega spletnega strežnika

- 1 Kliknite Imenik.
- 2 Storite nekaj od naslednjega:

#### Dodajte uporabnika.

- a Kliknite Dodaj stik.
- **b** Vnesite podatke o stiku.

- **c** V razdelku Podatki o uporabniku izberite **Uporabniško ime/geslo** ali **Uporabniško ime** ter vnesite zahtevane podatke.
- d Kliknite Shrani.

Opomba: Za novega uporabnika veljajo privzete nastavitve kvot.

#### Uredite podatke o stiku in uporabniku.

- a Izberite uporabnika.
- **b** Uredite podatke o stiku in uporabniku.
- c Kliknite Shrani.

#### Uredite kvote uporabnikov.

- a Izberite uporabnika.
- **b** Razširite možnost **Deleži naprave** in prilagodite kvote uporabnika.
- c Kliknite Shrani.

#### Izbrišite uporabnike.

- a Izberite enega ali več uporabnikov.
- b Kliknite Izbriši.

#### Z nadzorne plošče tiskalnika

**Opomba:** Kvot uporabnika ne morete posodobiti z imenikom na nadzorni plošči. Za posodobitev kvot uporabnika na nadzorni plošči uporabite program.

- 1 Na začetnem zaslonu tiskalnika se prijavite kot skrbnik.
- 2 Dotaknite se možnosti Imenik.
- **3** Storite nekaj od naslednjega:

#### Dodajte uporabnika.

- **a** Dotaknite se ikone **i** na vrhu zaslona.
- **b** Dotaknite se možnosti **Ustvari stik**.
- c Vnesite podatke o stiku.
- **d** V meniju Metoda prijave izberite **Uporabniško ime/geslo** ali **Uporabniško ime** ter vnesite zahtevane podatke.
- e Dotaknite se možnosti Shrani.

Opomba: Za novega uporabnika veljajo privzete nastavitve kvot.

#### Uredite podatke o stiku in uporabniku.

- a Dotaknite se možnosti STIKI.
- **b** Dotaknite se uporabniškega imena in posodobite podatke o stiku.
- c Dotaknite se možnosti Shrani.

#### Izbrišite uporabnike.

- **a** Dotaknite se ikone **i** na vrhu zaslona.
- **b** Dotaknite se možnosti **Izbriši stike**.
- c Izberite enega ali več uporabnikov.
- d Dotaknite se možnosti Izbriši.

# Upravljanje več uporabnikov z datoteko z uporabniškimi nastavitvami

#### Opombe:

- Datoteka z uporabniškimi nastavitvami podpira samo vrsto lokalnega računa z uporabniškim imenom.
- Datoteka z uporabniškimi nastavitvami ne vsebuje gesel za uporabnike z vrsto računa z uporabniškim imenom/geslom.
- Datoteka z uporabniškimi nastavitvami ne vsebuje podatkov o uporabi. Kvote ne veljajo za več tiskalnikov hkrati.
- Datoteko z uporabniškimi nastavitvami, ki jo ustvarite za večnamenski tiskalnik, lahko uvozite v enofunkcijski tiskalnik. Enofunkcijski tiskalniki prezrejo nastavitve nepodprtih funkcij.
- Datoteka z uporabniškimi nastavitvami iz starejše različice programa morda ni združljiva s trenutno različico programa.
- 1 V vdelanem spletnem strežniku kliknite možnost Programi > > Deleži naprave.
- 2 V razdelku Datoteka z uporabniškimi nastavitvami storite nekaj od naslednjega:
  - Za ustvarjanje datoteke z uporabniškimi nastavitvami prenesite predlogo datoteke z uporabniškimi nastavitvami.
  - Za posodobitev obstoječe datoteke z uporabniškimi nastavitvami morate datoteko izvoziti.
- **3** Odprite datoteko z uporabniškimi nastavitvami, posodobite ali ustvarite uporabniške profile in shranite datoteko.

#### Opombe:

- Za uporabo privzetih nastavitev računa polje za nastavitev pustite prazno.
- Pri uporabniškem imenu je treba razlikovati velike in male črke.
- 4 Uvozite posodobljeno ali ustvarjeno datoteko z uporabniškimi nastavitvami.

#### Opombe:

- Z uvozom datoteke z uporabniškimi nastavitvami prepišete trenutne uporabniške nastavitve programa.
- Če je potrebno, izvozite trenutne podatke o uporabi, preden uvozite datoteko. Podatki o uporabi bodo izbrisani skupaj z uporabniškim računom. Za več informacij si oglejte razdelek <u>"Izvažanje</u> <u>podatkov o uporabi" na 18. strani</u>.
- Uvoz datoteke z uporabniškimi nastavitvami lahko traja nekaj časa, odvisno od števila vnosov. Med tem postopkom ne izklopite tiskalnika.

# Uporaba programa

# Ogled kvot

### Za uporabnike

- 1 Na začetnem zaslonu tiskalnika se prijavite v račun.
- 2 Dotaknite se možnosti Deleži naprave.
- 3 Če je mogoče, natisnite poročilo o uporabi ali ga pošljite po e-pošti.

Za pošiljanje poročila po e-pošti se dotaknite možnosti **i** in nato možnosti **E-pošta**.

**Opomba:** Uporabniki lahko tiskajo poročila ali jih pošiljajo po e-pošti samo, če imajo za to dovoljenje. Za več informacij se obrnite na skrbnika ali si oglejte <u>"Konfiguriranje nastavitev programa" na 11. strani</u>.

### Skrbniki

- 1 Na začetnem zaslonu tiskalnika se prijavite v račun.
- 2 Dotaknite se možnosti Deleži naprave > Uporabniški računi.
- 3 Dotaknite se možnosti ob uporabniku in nato možnosti Uredi.
- 4 Za ogled kvote se dotaknite funkcije tiskalnika.

# Ustvarjanje poročil

Za ustvarjanje poročil boste morda potrebovali skrbniške pravice.

# Izvažanje podatkov o uporabi

Preden izbrišete uporabnike, izvozite podatke o uporabi.

- 1 V vdelanem spletnem strežniku kliknite možnost Programi > > Deleži naprave.
- 2 V razdelku Podatki o uporabi izvozite eno vrsto ali več podatkov o uporabi v obliki zapisa datoteke PDF ali CSV.
  - Izvozi podatke o uporabi v trenutnem časovnem obdobju izvozite podatke o uporabi, ki so bili zbrani od zadnje ponastavitve.
  - Izvozi podatke o uporabi v prejšnjem časovnem obdobju (najnovejši interval) izvozite podatke o uporabi, ki so bili zbrani v obdobju od zadnje ponastavite. Če ponastavitve izvedete vsak mesec, so izvoženi podatki o uporabi iz prejšnjega meseca.
  - Izvozi podatke o uporabi v celotni življenjski dobi (skupaj) izvozite vse podatke o uporabi, ki so bili zbrani od namestitve programa. Izvoženi podatki o uporabi vključujejo tudi trenutno uporabo.
  - Izvozi podatke o uporabi v oddelku izvozite podatke o uporabi za vse oddelke. Izvoženi podatki o
    uporabi vključujejo samo trenutno uporabo, povezano z določeno kodo oddelka.
- **3** Shranite datoteko.

# Tiskanje in pošiljanje podatkov o uporabi po e-pošti

1 Na začetnem zaslonu tiskalnika se prijavite kot skrbnik.

Opomba: Za več informacij o konfiguriranju poročil si oglejte "Konfiguriranje poročil" na 10. strani.

2 Dotaknite se možnosti **Deleži naprave > Poročila**.

**Opomba:** Glede na model tiskalnika boste morda morali tapniti ikono

- 3 Izberite vrsto poročila.
  - Uporaba v trenutnem časovnem obdobju prikažite podatke o uporabi, ki so bili zbrani od zadnje ponastavitve.
  - Uporaba v prejšnjem časovnem obdobju prikažite podatke o uporabi, ki so bili zbrani v obdobju od zadnje ponastavite. Če ponastavitve izvedete vsak mesec, so natisnjeni podatki o uporabi iz prejšnjega meseca.
  - Uporaba v celotni življenjski dobi izvozite vse podatke o uporabi, ki so bili zbrani od namestitve programa. Poročilo prikazuje tudi trenutno uporabo.
  - Uporaba v oddelku prikažite uporabo za vse oddelke. Poročilo prikazuje samo trenutno uporabo, povezano z določeno kodo oddelka.
  - **Uporaba posameznega uporabnika** prikažite podatke o uporabi izbranega uporabnika. Poročilo prikazuje samo trenutno uporabo uporabnika.
- **4** Storite nekaj od naslednjega:
  - Dotaknite se možnosti Natisni.
  - Dotaknite se možnosti in nato možnosti **E-pošta**.

**Opomba:** Če želite uporabnikom dovoliti tiskanje poročil o posameznih uporabnikih in pošiljanje po epošti, omogočite nastavitve na strani za konfiguracijo programa. Za več informacij si oglejte razdelek <u>"Konfiguriranje nastavitev programa" na 11. strani</u>.

# Odpravljanje težav

# Napaka programa

Poskusite eno ali več od naslednjega:

#### Preverite diagnostični dnevnik.

- 1 Odprite spletni brskalnik in vnesite IP/se, pri čemer je IP naslov IP tiskalnika.
- 2 Kliknite Vdelane rešitve in storite naslednje:
  - a Počistite datoteko dnevnika.
  - **b** Raven pisanja dnevnika nastavite na **Da**.
  - c Ustvarite datoteko dnevnika.
- 3 Analizirajte dnevnik in odpravite težavo.

Opomba: Ko bo težava odpravljena, nastavite raven pisanja dnevnika na Ne.

Obrnite se na zastopnika družbe Lexmark.

# Za uporabnika ni mogoče najti podatkov o uporabi

Poskusite nekaj od tega:

#### Prepričajte se, da uporabnik ni bil izbrisan iz programa.

1 V vdelanem spletnem strežniku se pomaknite na stran za konfiguracijo programa:

#### Programi > Deleži naprave > Konfiguriraj

2 Preverite, ali je uporabnik naveden v razdelku Uporabniški računi.

Opombe:

- Uporabnika lahko preverite tudi na nadzorni plošči tiskalnika. Prijavite se kot skrbnik in se dotaknite možnosti Deleži naprave > Uporabniški računi.
- Če uporabniški račun ne obstaja, ga lahko dodate. Za več informacij si oglejte razdelek <u>"Upravljanje kvot" na 15. strani</u>.

#### Obrnite se na ponudnika storitev.

# Pri uporabi računa za omrežno prijavo ni mogoče najti uporabniške kvote

Poskusite nekaj od tega:

### Prepričajte se, da ima uporabnik enakovreden račun v deležih naprave.

Program lahko samodejno ustvari kvote samo za račune za lokalno prijavo. Če želite ustvariti kvote za račune za omrežno prijavo, ustvarite enakovreden račun programa za račun za omrežno prijavo.

Če je račun za omrežno prijavo na primer **UPORABNIK1**, ustvarite račun programa z uporabniškim imenom **UPORABNIK1**. Za več informacij si oglejte razdelek <u>"Upravljanje kvot" na 15. strani</u>.

### Obrnite se na ponudnika storitev.

Če težave še vedno ne morete odpraviti, se obrnite na ponudnika storitev.

# Podatki o uporabi se ne posodabljajo

## Ne skenirajte iz vdelanega spletnega strežnika s profilom skeniranja.

Program kartic ne sledi opravilom skeniranja, ki uporabljajo profile skeniranja.

# Uporabnik ne more kopirati

Poskusite nekaj od tega:

## Prepričajte se, da so uporabnikove poverilnice pravilne.

Uporabniško ime in geslo za preverjanje pristnosti v tiskalniku razlikujeta med velikimi in malimi črkami.

## Prepričajte se, da uporabnik ni dosegel kvote.

Za več informacij si oglejte razdelek "Upravljanje kvot" na 15. strani.

## Prepričajte se, da se uporabnik lahko prijavi v tiskalnik.

## Prepričajte se, da uporabnik lahko dostopa do funkcije kopiranja.

Za več informacij si oglejte razdelek <u>"Dovoli uporabnikom dostop do programa in funkcij tiskalnika" na 7.</u> strani.

## Obrnite se na ponudnika storitev.

# Uporabnik ne more tiskati

Poskusite nekaj od tega:

### Prepričajte se, da so uporabnikove poverilnice pravilne.

Uporabniško ime in geslo za preverjanje pristnosti v tiskalniku razlikujeta med velikimi in malimi črkami.

#### Prepričajte se, da uporabnik tiska prek vrat FTP ali vrat 9100.

Če uporabnik tiska prek vrat FTP ali vrat 9100, onemogočite možnost **Omeji tiskanje brez preverjanja pristnosti**. Za več informacij si oglejte razdelek <u>"Konfiguriranje nastavitev programa" na 11. strani</u>.

#### Prepričajte se, da uporabnik ni dosegel kvote.

Za več informacij si oglejte razdelek "Upravljanje kvot" na 15. strani.

#### Prepričajte se, da se uporabnik lahko prijavi v tiskalnik.

#### Prepričajte se, da je nameščen ustrezen gonilnik tiskalnika in da je pravilno konfiguriran.

Uporabite privzeti gonilnik tiskalnika PostScript<sup>TM</sup>, ki je priložen tiskalniku, ali univerzalni gonilnik tiskalnika.

#### Prepričajte se, da je razdelek Obračunavanje opravil omogočen v gonilniku tiskalnika.

Pred uporabo programa omogočite razdelek Obračunavanje opravil. Za več informacij si oglejte *Pomoč za gonilnik tiskalnika*.

Če gonilnik tiskalnika ne podpira funkcije Obračunavanje opravil, prenesite Lexmarkov univerzalni gonilnik tiskalnika za operacijski sistem Windows ali gonilnik tiskalnika za računalnike Macintosh na spletnem mestu <u>www.lexmark.com</u>.

#### Prepričajte se, da uporabnik lahko dostopa do funkcij tiskanja.

Za več informacij si oglejte razdelek <u>"Dovoli uporabnikom dostop do programa in funkcij tiskalnika" na 7.</u> strani.

#### Obrnite se na ponudnika storitev.

Če težave še vedno ne morete odpraviti, se obrnite na ponudnika storitev.

# Uporabnik ne more skenirati

Poskusite nekaj od tega:

#### Prepričajte se, da so uporabnikove poverilnice pravilne.

Uporabniško ime in geslo za preverjanje pristnosti v tiskalniku razlikujeta med velikimi in malimi črkami.

### Prepričajte se, da uporabnik ni dosegel kvote.

Za več informacij si oglejte razdelek "Upravljanje kvot" na 15. strani.

### Prepričajte se, da se uporabnik lahko prijavi v tiskalnik.

#### Prepričajte se, da uporabnik lahko dostopa do funkcij skeniranja.

Za več informacij si oglejte razdelek <u>"Dovoli uporabnikom dostop do programa in funkcij tiskalnika" na 7.</u> strani.

### Obrnite se na ponudnika storitev.

Če težave še vedno ne morete odpraviti, se obrnite na ponudnika storitev.

# Uporabnik ne more pošiljati faksov

Poskusite nekaj od tega:

### Prepričajte se, da so uporabnikove poverilnice pravilne.

Uporabniško ime in geslo za preverjanje pristnosti v tiskalniku razlikujeta med velikimi in malimi črkami.

#### Prepričajte se, da uporabnik ni dosegel kvote.

Za več informacij si oglejte razdelek "Upravljanje kvot" na 15. strani.

#### Prepričajte se, da se uporabnik lahko prijavi v tiskalnik.

### Prepričajte se, da je nameščen modul faksa in da je pravilno konfiguriran.

Za več informacij si oglejte navodila za uporabo tiskalnika.

#### Prepričajte se, da uporabnik lahko dostopa do funkcije faksa.

Za več informacij si oglejte razdelek <u>"Dovoli uporabnikom dostop do programa in funkcij tiskalnika" na 7.</u> strani.

#### Obrnite se na ponudnika storitev.

# Uporabnik ne prejema obvestil o kvotah

Poskusite nekaj od tega:

### Prepričajte se, da je e-poštni naslov uporabnika pravilen.

Za več informacij si oglejte razdelek "Upravljanje kvot posameznih uporabnikov" na 15. strani.

### Preverite uporabnikovo nastavitev uveljavljanja.

Če se za uporabnika uporabi globalna nastavitev ali nastavitev kvote po meri, mora biti nastavitev uveljavljanja **Uveljavi** ali **Obvesti**. Za več informacij si oglejte razdelek <u>"Konfiguriranje privzetih nastavitev računa" na 12. strani</u>.

### Prepričajte se, da filter neželene pošte ne blokira e-poštnih sporočil.

### Obrnite se na ponudnika storitev.

Če težave še vedno ne morete odpraviti, se obrnite na ponudnika storitev.

# Skrbnik ne prejema obvestil o kvotah

Poskusite nekaj od tega:

### Prepričajte se, da je e-poštni naslov skrbnika pravilen.

1 V vdelanem spletnem strežniku se pomaknite na stran za konfiguracijo programa:

### Programi > Deleži naprave > Konfiguriraj

- 2 V razdelku Nastavitve programa v polje E-poštno obvestilo vnesite e-poštni naslov skrbnika.
   Opomba: Več e-poštnih naslovov ločite z vejicami.
- 3 Kliknite Uporabi.

### Prepričajte se, da filter neželene pošte ne blokira e-poštnih sporočil.

### Obrnite se na ponudnika storitev.

# Uporabniški račun obstaja tudi potem, ko je izbrisan iz Iokalnih računov

Pri brisanju lokalnega uporabniškega računa se račun ne izbriše iz imenika in deležev naprave. Poskusite nekaj od tega:

## Izbrišite uporabniški račun iz imenika.

- 1 V vdelanem spletnem strežniku kliknite možnost Imenik.
- 2 Izberite enega ali več uporabnikov, ki jih želite izbrisati.
- 3 Kliknite Izbriši.

### Izbrišite uporabniški račun iz deležev naprave.

1 V vdelanem spletnem strežniku se pomaknite na stran za konfiguracijo programa:

## Programi > Deleži naprave > Konfiguriraj

- 2 V razdelku Uporabniški računi izberite uporabnika, ki ga želite izbrisati.
- 3 Kliknite Izbriši.
- 4 Kliknite Uporabi.

### Obrnite se na ponudnika storitev.

# Obvestila

# Obvestilo o izdaji

Junij 2021

Naslednji odstavek ne velja v državah, kjer je v nasprotju s krajevno zakonodajo: LEXMARK INTERNATIONAL, INC. VAM TA DOKUMENT DAJE, KAKRŠEN JE, BREZ VSAKRŠNEGA JAMSTVA, BODISI IZRECNEGA BODISI NAZNAČENEGA, VKLJUČNO Z NAZNAČENIMI JAMSTVI O PRIMERNOSTI ZA PRODAJO ALI DOLOČEN NAMEN. Nekatere države ne dovoljujejo odreka izrecnih ali naznačenih jamstev pri nekaterih transakcijah, zato ta izjava za vas morda ne velja.

V tem dokumentu so mogoče tehnične ali tiskarske napake. Informacije v tem dokumentu se občasno spremenijo in bodo vključene v prihodnjih izdajah. Pridržujemo si pravico, da kadarkoli izboljšamo ali spremenimo opisane izdelke ali programe.

Navedbe izdelkov, programov ali storitev v tem dokumentu ne pomenijo, da jih namerava proizvajalec dati na voljo v vseh državah, kjer posluje. Prav tako ne pomenijo ali nakazujejo, da lahko uporabljate samo navedeni izdelek, program ali storitev. Namesto njih lahko uporabite vsak po delovanju enakovreden izdelek, program ali storitev, ki ne krši nobenih obstoječih pravic intelektualne lastnine. Ocenjevanje in preverjanje delovanja skupaj z drugimi izdelki, programi ali storitvami, razen tistih, ki jih izrecno določi proizvajalec, je odgovornost uporabnika.

Za Lexmarkovo tehnično podporo obiščite spletno mesto http://support.lexmark.com.

Za informacije o Lexmarkovem pravilniku o zasebnosti, ki ureja uporabo tega izdelka, obiščite spletno mesto **www.lexmark.com/privacy**.

Za informacije o potrošnem materialu in prenosih obiščite spletno mesto www.lexmark.com.

© 2016 Lexmark International, Inc.

#### Vse pravice pridržane.

## **Blagovne znamke**

Lexmark in logotip Lexmark sta blagovni znamki ali registrirani blagovni znamki družbe Lexmark International, Inc., registrirani v ZDA in/ali drugih državah.

PostScript je registrirana blagovna znamka družbe Adobe Systems Incorporated v ZDA in/ali drugih državah.

Vse druge blagovne znamke so last svojih lastnikov.

# Kazalo

## Α

arhivirani podatki o uporabi izvažanje 18

# В

barvno tiskanje in kopiranje sledenje 11 brisanje uporabnika z imenikom 15 brisanje uporabnikov z datoteko z uporabniškimi nastavitvami 17 brisanje uporabniških deležev 15

# Č

črno-belo tiskanje in kopiranje sledenje 11

# D

datoteka s seznamom oddelkov 12 datoteka z uporabniškimi nastavitvami brisanje uporabnikov 17 dodajanje uporabnikov 17 urejanje uporabnikov 17 dodajanje uporabnika z imenikom 15 dodajanje uporabnikov z datoteko z uporabniškimi nastavitvami 17 dodajanje uporabniških deležev 15 dostop do funkcij dovoli 7 dostop do programa omejitev 7 dostop do programov dovoli 7 dostopanje do vdelanega spletnega strežnika 7 dovoli dostop do funkcij 7 dovoli dostop do programov 7 dovoljena prekoračitev konfiguracija 12

## Ε

e-poštna obvestila prilagajanje 11

# F

funkcije dovoli dostop do 7 funkcije tiskalnika dovoli dostop do 7

# G

globalne nastavitve izvažanje 13 prenašanje v druge naprave 13 uvažanje 13

# I

ikona programa prilagajanje 14 ikona začetnega zaslona prilagajanje 14 Imenik brisanje uporabnika 15 dodajanje uporabnika 15 upravljanje posameznih uporabnikov 15 urejanje podatkov o stiku in uporabniku 15 urejanje uporabniških deležev 15 izvažanje arhiviranih podatkov o uporabi 18 izvažanje globalnih nastavitev 13 izvažanje podatkov o uporabi 18 izvažanje podatkov o uporabi v oddelku 18 izvažanje povzetih podatkov o uporabi 18

# Κ

koda oddelka konfiguracija 12 konfiguriranje dovoljene prekoračitve 12 konfiguriranje kode oddelka 12 konfiguriranje nastavitev programa 11 konfiguriranje ponastavitve podatkov o uporabi 9 konfiguriranje poročil 10 konfiguriranje privzetih nastavitev računa 12 konfiguriranje skrbniškega epoštnega naslova 11 kontrolni seznam pripravljenost na uvedbo 6 kontrolni seznam za pripravljenost na uvedbo 6 kvote oaled 18 pošiljanje e-pošte 18 tiskanje 18

# Ν

napaka programa 20 nastavitve programa konfiguracija 11 neveljaven uporabnik 21

# 0

obvestilo programa prilagajanje 11 odpravljanje težav napaka programa 20 neveljaven uporabnik 21 podatki o uporabi se ne posodabljajo 21 pri uporabi računa za omrežno prijavo ni mogoče najti uporabniškega deleža 21 skrbnik ne prejema e-poštnih obvestil 24 uporabnik ne more kopirati 21 uporabnik ne more optično brati 22 uporabnik ne more pošiljati faksov 23 uporabnik ne more tiskati 22 uporabnik ne prejema e-poštnih obvestil 24 uporabniški račun obstaja tudi potem, ko je izbrisan iz lokalnih računov 25

za uporabnika ni mogoče najti podatkov o uporabi 20 ogled kvot 18 omejitev javnega dostopa do programa 7 omejitev tiskanja brez preverjanja pristnosti 11

### Ρ

podatki o uporabi izvažanje 18 pošiljanje e-pošte 19 tiskanje 19 podatki o uporabi se ne posodabljajo 21 podatki o uporabi v oddelku izvažanje 18 ponastavitev podatkov o uporabi konfiguracija 9 vzorčna konfiguracija 9 poročila konfiguracija 10 podatki o uporabi 19 pošiljanje e-pošte 19 tiskanje 19 trenutna uporaba 10 uporaba v oddelku 10 vzorčna konfiguracija 10 poročila o uporabi dovoli uporabnikom pošiljanje e-pošte 11 dovoli uporabnikom tiskanje 11 poročilo o posameznih uporabnikih pošiljanje e-pošte 18 tiskanje 18 poročilo o trenutni uporabi 10 poročilo o uporabi v oddelku 10 pošiljanje poročila o posameznih uporabnikih po e-pošti 18 pošiljanje poročila o uporabi po e-pošti 19 povzetek podatkov o uporabi izvažanje 18 pregled 5 prenašanje globalnih nastavitev v druge naprave 13 pri uporabi računa za omrežno prijavo ni mogoče najti uporabniškega deleža 21 prilagajanje ikone programa 14

prilagajanje obvestil programa 11 privzete nastavitve računa konfiguracija 12 program omejitev javnega dostopa do 7 programi dovoli dostop do 7

# S

skrbnik ne prejema e-poštnih obvestil 24 skrbniški e-poštni naslov konfiguracija 11 sledenje tiskanju in kopiranju 11 sporočila 11

## Т

takojšnje ponastavljanje podatkov o uporabi 9 tiskanje brez preverjanja pristnosti omejitev 11 tiskanje poročila o posameznih uporabnikih 18 tiskanje poročila o uporabi 19

# U

uporabnik ne more kopirati 21 uporabnik ne more optično brati 22 uporabnik ne more pošiljati faksov 23 uporabnik ne more tiskati 22 uporabnik ne prejema e-poštnih obvestil 24 uporabniki upravljanje z datoteko z uporabniškimi nastavitvami 17 upravljanje z imenikom 15 uporabniški deleži brisanje 15 dodajanje 15 urejanje 15 uporabniški račun obstaja tudi potem, ko je izbrisan iz lokalnih računov 25 upravljanje posameznih uporabnikov z imenikom 15

upravljanje posameznih uporabniških deležev 15 upravljanje več uporabnikov z datoteko z uporabniškimi nastavitvami 17 urejanje podatkov o uporabniku in stiku z imenikom 15 urejanje uporabnikov z datoteko z uporabniškimi nastavitvami 17 urejanje uporabniških deležev 15 urejanje uporabniških deležev z imenikom 15 ustvarjanje poročil 19 uvažanje globalnih nastavitev 13 uveljavljanje kvot obveščanje 12 uveljavljanje 12

# V

vdelani spletni strežnik dostopanje 7

# Ζ

za uporabnika ni mogoče najti podatkov o uporabi 20 zgodovina sprememb 4